## Installing Smarty Ants, Zoom and Other Apps on iPads

For iOS Devices (iPads) managed by Pasco County Schools please follow these steps:

- 1. Launch the Self Service app
- Scroll down the alphabetized list and locate the app you would like to install EX: 'smarty ants' or 'zoom'

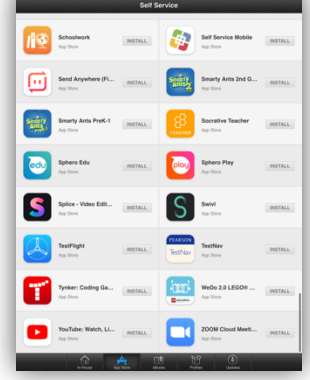

3. Select the app and click Install

\*For Smarty Ants, there are 2 apps. Please make sure to install both.

- 4. Once you have installed all of the appropriate apps, launch the ClassLink app
  - a. If ClassLink Launchpad is not correctly configured for Pasco County Schools use the 'Search for your school district' field and type in 'Pasco'

| 2:18<br>Search           |                                          | al 🕈 🔳                                      | 2:<br>• Searc | 18<br><sup>th</sup> |                              |             |       |   |   | all | •         |
|--------------------------|------------------------------------------|---------------------------------------------|---------------|---------------------|------------------------------|-------------|-------|---|---|-----|-----------|
| Q Search for your sch    | ool district                             |                                             | ٩             | pasco               |                              |             |       |   |   |     | ×         |
|                          | We need to<br>location to d<br>your sche | know your<br>lirectly find<br>pol district. |               | 1 Resu              | lt Four<br>Iorida<br>Vasco I | id<br>Count | ty.   |   |   |     |           |
| ClassLink Lau            | inchpad                                  |                                             |               |                     |                              |             |       |   |   |     |           |
| ACES Connecticut<br>ACES |                                          |                                             |               |                     |                              |             |       |   |   |     |           |
| Minois<br>Adlai E Stever | nson High SD 12                          | :5                                          |               |                     |                              |             |       |   |   |     |           |
|                          |                                          |                                             | "р            | asco"               |                              | F           | Pasco |   |   |     |           |
| qwert                    | y u                                      | i o p                                       | q             | we                  | r                            | t           | t y   | ľ | 1 | i c | p         |
| a s d f                  | g h j                                    | k I                                         | а             | s                   | d                            | f           | g     | h | j | k   | I         |
| ☆ z x c                  | v b n                                    | m 🗷                                         | ŵ             | z                   | x                            | с           | v     | b | n | m   | $\otimes$ |
|                          | nace                                     | search                                      | 123           | ٢                   |                              | ,           | space |   |   | se  | arch      |
| 123 😄 s                  | pace                                     |                                             |               |                     |                              |             |       |   |   |     |           |

## Installing Smarty Ants, Zoom and Other Apps on Personal Devices

For Personal devices managed by you please follow these steps (pictures are from an iOS device):

- 1. Locate the App Store on your device
- 2. Launch the App Store and search for the applications you would like to install EX: 'smarty ants' or 'zoom' or 'classlink'

|                                         | Q Smar         | ty Ants          |                  |                   |                  |             | 0           |             | Cancel  |
|-----------------------------------------|----------------|------------------|------------------|-------------------|------------------|-------------|-------------|-------------|---------|
| ् smarty an                             | 15             |                  |                  |                   |                  |             |             |             |         |
| ् smarty an                             | ts prek-1      |                  |                  |                   |                  |             |             |             |         |
| ् smarty an                             | ts 2nd grade   |                  |                  |                   |                  |             |             |             |         |
| ् smarty an                             | ts inc.        |                  |                  |                   |                  |             |             |             |         |
| 🚊 smarty an                             | ts inc. in Dev | elopers          |                  |                   |                  |             |             |             |         |
|                                         |                |                  |                  |                   |                  |             |             |             |         |
|                                         |                |                  |                  |                   |                  |             |             |             |         |
|                                         |                |                  |                  |                   |                  |             |             |             |         |
|                                         |                |                  |                  |                   |                  |             |             |             |         |
|                                         |                |                  |                  |                   |                  |             |             |             |         |
|                                         |                |                  |                  |                   |                  |             |             |             |         |
|                                         |                |                  |                  |                   |                  |             |             |             |         |
|                                         |                |                  |                  |                   |                  |             |             |             |         |
|                                         |                |                  |                  |                   |                  |             |             |             |         |
|                                         |                |                  |                  |                   |                  |             |             |             |         |
|                                         |                |                  |                  |                   |                  |             |             |             |         |
|                                         |                |                  |                  |                   |                  |             |             |             |         |
|                                         |                |                  |                  |                   |                  |             |             |             |         |
|                                         |                |                  |                  |                   |                  |             |             |             |         |
|                                         |                |                  |                  |                   |                  |             |             |             |         |
|                                         |                |                  |                  |                   |                  |             |             |             |         |
|                                         |                |                  |                  |                   |                  |             |             |             |         |
|                                         |                |                  |                  |                   |                  |             |             |             |         |
|                                         |                |                  |                  |                   |                  |             |             |             |         |
|                                         |                |                  |                  |                   |                  |             |             |             |         |
|                                         |                |                  |                  |                   |                  |             |             |             |         |
|                                         |                |                  |                  |                   |                  |             |             |             |         |
| 5 ∂ 1                                   | 1              |                  |                  |                   |                  |             |             |             |         |
| 5 ৫ ট                                   | 1              |                  |                  |                   |                  |             |             |             |         |
| <b>5</b> ∂ ⊡                            |                | 4                |                  |                   |                  |             |             |             |         |
| <b>5</b> ∂ ⊡                            | 3              | 4                | 5                | <sup>6</sup><br>V | 7                |             | •           | ° D         | 8       |
| ත උ ඕ<br>1 2<br>W                       | 3<br>e         | ¢<br>r           | 5<br>t           | е<br>У            | 7<br>U           | Ĩ           | 0<br>0      | °<br>p      | 8       |
| t → → → → → → → → → → → → → → → → → → → | a<br>e         | 4<br>r           | s<br>t           | °<br>y            | 7<br>U           | Ĩ           | 0<br>0      | q           | 8       |
| <b>5</b> ∂<br>1<br>2<br>W               | e              | 4<br>r           | s<br>t           | °<br>y            | 7<br>U           | i           | 9<br>0      | p           | Search  |
| 5 ♂ ₫<br>q w<br>a s                     | e<br>s d       | a<br>r<br>f      | s<br>t<br>g      | °<br>y<br>h       | 7<br>U<br>j      | i<br>k      | 0<br>1      | P           | search  |
| 5 ∂ 1<br>q w<br>a 1                     | e<br>s d       | r<br>f           | t<br>g           | °<br>y<br>h       | 7<br>U<br>j      | i           | °<br>0      | p           | search  |
| 5 2 1<br>q w<br>a                       | e<br>s d       | 4<br>r<br>f      | t<br>g           | °<br>y<br>h       | 7<br>U<br>j      | i<br>k      | °<br>0<br>1 | °<br>p<br>? | search  |
| S ∂ 🗍<br>q w<br>a 1<br>C z              | e<br>s d<br>x  | 4<br>r<br>f      | s<br>t<br>g<br>v | °y<br>y<br>b      | 7<br>u<br>j<br>n | i<br>k<br>m | °<br>0<br>1 | ° P<br>?    | Search  |
| 5 ♂ ₫<br>q w<br>a :<br>C z              | e<br>s d<br>x  | ₫<br>r<br>₫<br>c | s<br>t<br>g      | б<br>у<br>р       | 7<br>u<br>j<br>n | i<br>k<br>m | 0<br>1      | °<br>p<br>? | Seearch |

3. Click the 'Get' button and sign in with an Apple ID (on an iPad) to start the install

| Piters v   Q. smarty ants 2nd grade   Q. cmarty ants 2nd grade   Q. cmarty ants 2nd grade     Status and status and stat                                                                                    | Piters   ① anatyants 2nd grade   ② cancel     Standy and your and your and you | 0 PM Thu Apr 2                 |                                                                                                    |                                                                | ≑ √ 100%         |
|----------------------------------------------------------------------------------------------------|----------------------------------------------------------------------------------------------------|--------------------------------|----------------------------------------------------------------------------------------------------|----------------------------------------------------------------|------------------|
|                                                                                                    |                                                                                                    | Filters 🗸                      | ${\rm Q}$ smarty ants 2nd grade                                                                                                    | 0                                                              | Cancel           |
| Image: Contract of the second second seco               | <complex-block></complex-block>                                                                                                    | Smar<br>Educat<br>* * *        | ty Ants 2nd Gr<br>Jon GET<br>★☆ 87                                                                                                    | Epic! - Kids' Books<br>Kid's Books & More<br>***** 219K        | UPDATE           |
| Image: Constraint State State S | Image: Contract Signt Ware   Image: Contract Signt Ware   Image: Contract Signt Ware <td< td=""><td></td><td>Badegardina.</td><td></td><td></td></td<>                                                                                                    |                                | Badegardina.                                                                                                    |                                                                |                  |
|                                                                                                    |                                                                                                    | 2nd C<br>2nd G<br>2nd W<br>*** | Ada Reading Vocatu<br>** 10 Equation (Construction)<br>Equation (Construction)<br>Equation (Constru | Second Grade Learni<br>16 kn games for 2nd Grade<br>***** 1.6X | \$3.99<br>\$3.99 |
| Cool Math Games : K<br>5,67,89 year old boys,girls<br>素素素文字の名も<br>地合うのはないのであった。<br>の目的のでは、<br>の目的のです。<br>の目的のです。<br>の目的ので、<br>の目的のです。<br>の目的ので、<br>の目的ので、<br>の目的のでので、<br>の目的のでので、<br>の目的のでので、<br>の目的のでので、<br>の目的のでので、<br>の目的のでのでのでのでのでのでのでのでのでのでのでのでのでのでのでのでのでのでの                                                                                                    |                                                                                                    |                                | x 5 + 7                                                                                                    |                                                                | ۰.               |
| Cool Math Games : K<br>Set 24 A 24 S S S S S S S S S S S S S S S S S S                                                                                                    | 8 45 g                                                                                                    | 8                              | 45                                                                                                    |                                                                |                  |

- 4. Once the appropriate apps are installed (or Smarty Ants, there are 2 apps, please make sure to install both), launch the ClassLink application
  - b. As the ClassLink app will not come in configured for Pasco County Schools use the 'Search for your school district' field and type in 'Pasco'

| 2:18<br>Search                    | al 🗢 🔳                                                      | 2:18<br>Search                      | al 🕈 🔳 |
|-----------------------------------|-------------------------------------------------------------|-------------------------------------|--------|
| Q Search for your school distric  | t                                                           | Q pasco                             | ×      |
| We ne<br>locatio<br>you           | ed to know your<br>n to directly find<br>r school district. | 1 Result Found Florida Pasco County |        |
| ClassLink Launchpad               |                                                             |                                     |        |
| Milnois<br>Adlai E Stevenson High | SD 125                                                      | "nasco" Pasco                       | _      |
| awarty                            | ion                                                         | a wert v                            | uion   |
|                                   |                                                             | asd f a b                           | ikl    |
| asurgn                            | JKI                                                         | u s u r g n                         | JKI    |
| ☆ z x c v b                       | n m 🗷                                                       | û z x c v b                         | n m 🖉  |
| 123 😄 space                       | search                                                      | 123 😄 space                         | search |
|                                   |                                                             |                                     | 0      |

After the apps are installed, login to myPascoConnect through Chrome or through the ClassLink app, then click on the app that you need to launch from your students myPascoConnect LaunchPad.